## **SNOM300 USER MANUAL**

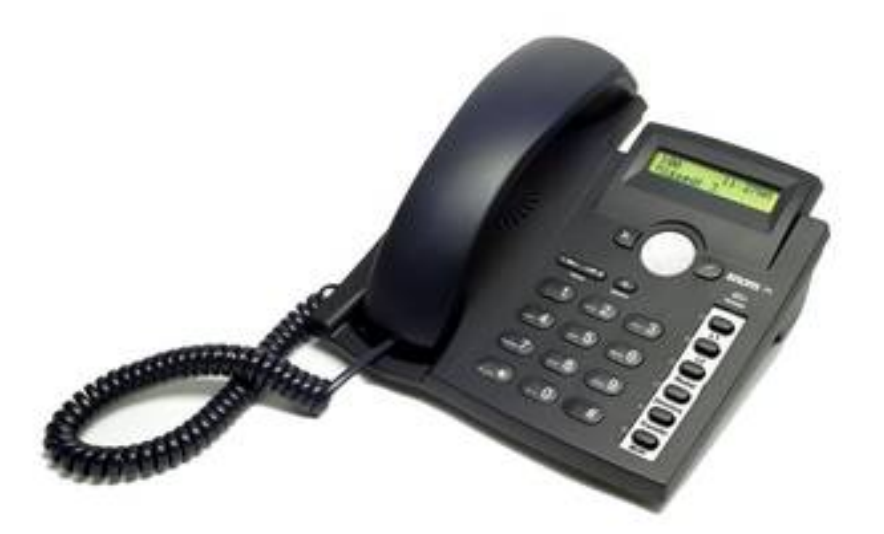

Thank you for purchasing Snom300. Make sure and acknowledge that you have read this manual before using Snom300.

Package Contents:

- 1. Main Case
- 2. Handset
- 3. Handset Cable
- 4. AC Power Adaptor
- 5. Quick Start Guide manual

#### Disclaimer

\* This document is subject to change without prior notice.

\* A possibility of noise, broken voice, or disconnection may occur because of customers' or our network environment. We cannot guarantee the quality of voice.

\* The company assumes no responsibility on the difference of call or voice quality when the hearing acuity of individuals is concern.

\* The company assumes no responsibility when it was used outside Japan.

\* As for SNOM300 regular server maintenance, you may experience temporarily service stops without prior notice.

\* The company assumes no responsibility when the customers caused the phone primary source of malfunction or breakdown.

## Maintenance/Cleaning

Please use soft dry clothes to clean the device. Don't use wet clothes. Don't use volatile chemical like benzene, or thinner since they can damage the device.

If you want to use a chemical wipe, please read the cautionary notes before using it.

### **Connection Method:**

1. Connect the handset cord in the handset and connect it on the main body.

2. Plug the Ethernet (network cable into the RJ 45 connector labeled [Net] and plug the other end into the network side to establish a data link.

3. The second RJ45 connector, labeled [PC], is for chaining further Ethernet devices without the need for a second Ethernet connection line.

4. Insert the plug of the power supply into the connector labeled [DC 5V] and hooks up the casing into the mains.

5. If you want to use a headset, connect it to the RJ audio jack on the bottom shell of the phone.

#### SNOM300

SNOM300 is a phone device that can be used with our service. It cannot be used as a typical phone. The customer must subscribe to an Internet Service Provider to be able to use the device. Customer with no broadband router feature must provide a separate broadband router.

#### **Keypad Familiarization**

1. Navigation key – for navigation within the display menu and the phone book.

2. Enter key – to confirm actions, selections and inputs.
\*Always press the "ENTER Key" after inputting the numbers dialed

3. Cancel Key – to cancel actions or inputs.

4. LED for MWI - (Message Waiting Indicator)

5. Volume Key – key to adjust the volume to (lower/higher)

6. Speaker - turns the speaker on/off

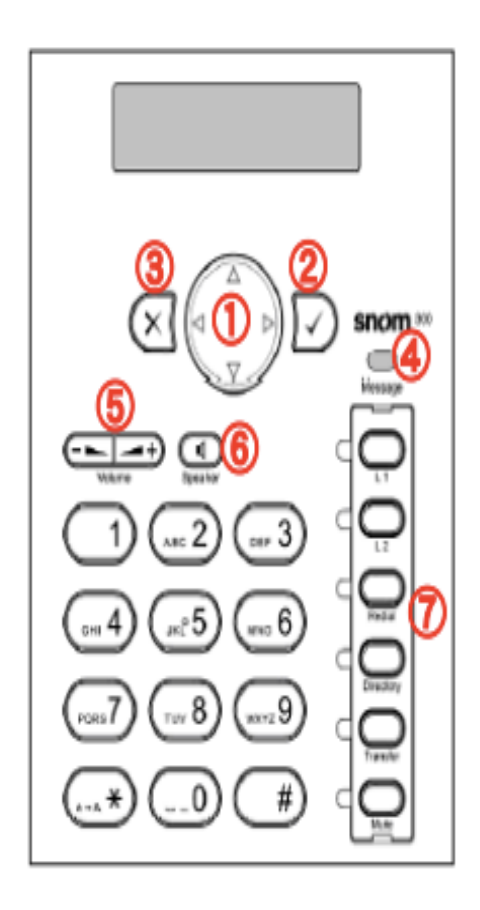

Navigation key - for navigation within the displa menu and the phone book
 ENTER key - to confirm actions, selections an inputs
 CANCEL key - to cancel actions or input
 LED for MWI (message waiting indication)
 Adjusts the volume (lower/higher)
 Turns the casing speaker on/off

#### **General Settings**

1. Verify device's IP Address. Press the Navigation key [**Down Arrow**]  $\rightarrow$  Select [**Information IPAdr**] and Press enter [**Check**] button.

2. Snom300 and the PC must be connected to the same network. Launch any web browser such as Internet Explorer. Enter IP Address observing the format below.

```
http://(IP address)
```

Example: If the IP address is written as 192.168.001.002, it should be entered as <a href="http://192.168.1.2/">http://192.168.1.2/</a>

| Securi                                                                                                    | ty                                                                                                    | VERS                                                                  |                                              |  |
|----------------------------------------------------------------------------------------------------|----------------------------------------------------------------------------------------------------|-----------------------------------------------------------------------|----------------------------------------------|--|
| Operation<br>Home<br>Directory<br>Setup<br>Preferences<br>Speed Dial                                                                                                    | Security Advice<br>We strongly recommand that you secure the w<br>remote attacks. Therefore the HTTP User and I<br>should be changed from the default value. | eb interface in order to prote<br>rassword as well as the Admi        | ict your phone against<br>nistrator Password |  |
| Fundion Keys<br>Identity 1<br>Identity 2<br>Identity 3<br>Identity 4<br>Action URL Settings<br>Advanced<br>Certificates                                                                                                    | Securityi<br>Administrator Paseword:<br>Administrator Paseword (Confirmation):<br>HTTP Server:<br>User:<br>Password:                                         | ······                                                                | 0<br>7<br>0                                  |  |
| Boftware Update<br>Status<br>System Information<br>Log<br>SDP Trace                                                                                                    | Additionally you should protect the web interfa<br>trying to change phone settings with faked HTT<br>Use hidden tags:                                        | ce with hidden security tage (<br>P POST requests.<br>I® on C off ()) | epainst remote attacker                      |  |
| DNS Cache<br>Subscriptions<br>PCAP Trace<br>Memory<br>Settings<br>Manual                                                                                                    | Press to save the settings as<br>Press to ignore the warning ur<br>Press to ignore the warning for                                                           | shown above.<br>ntil reboot.<br>ever.                                 |                                              |  |
| Contraction of the second second seco |                                                                                                    |                                                                       |                                              |  |

3. On the [Setup] options, select [Identity 1].

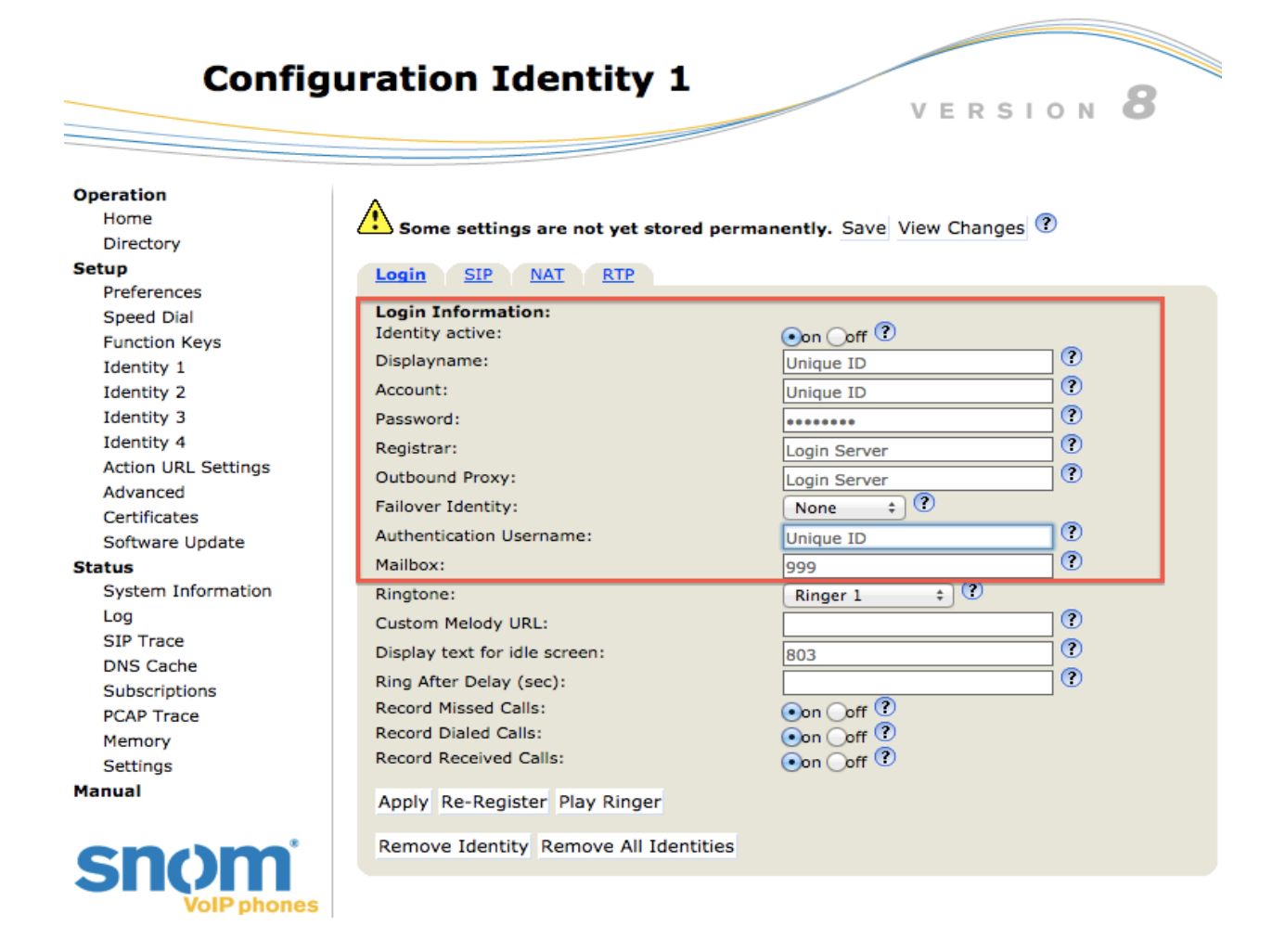

Display Name and Account: Enter [Unique ID]. Password: Enter [Registered Password] (sent thru mail). \* If you changed password, enter your new password. Registrar and Outbound Proxy: Enter [Login Server]. Authentication Username: Enter [Unique ID]. Display Text for Idle Screen: Enter [Extension Number].

\* Click [Apply] to save changes.

\* Click [**Play ringer**] to confirm your ringing tone. You can also listen through your device, and make sure to check the device's volume.

## 4. On the [Setup] options, select [Identity 1], then click [NAT].

| Operation           | ٨                                                                 |
|---------------------|-------------------------------------------------------------------|
| Home                | Some settings are not yet stored permanently. Save View Changes ? |
| Directory           |                                                                   |
| Setup               | Login SIP NAT RTP                                                 |
| Preferences         |                                                                   |
| Speed Dial          | NAT Identity Settings:                                            |
| Function Keys       |                                                                   |
| Identity 1          | STUN server (IP-addr:port):                                       |
| Identity 2          | STUN interval (seconds):                                          |
| Identity 3          | Keepalive interval (seconds): 20                                  |
| Identity 4          |                                                                   |
| Action URL Settings | Apply                                                             |
| Advanced            |                                                                   |
| Certificates        |                                                                   |
| Software Update     |                                                                   |
| Status              |                                                                   |
| System Information  |                                                                   |
| Log                 |                                                                   |
| SIP Trace           |                                                                   |
| DNS Cache           |                                                                   |
| Subscriptions       |                                                                   |
| PCAP Trace          |                                                                   |
| Memory              |                                                                   |
| Settings            |                                                                   |
| Manual              |                                                                   |

Keepalive Interval (seconds): Enter [20] seconds.

5. On the [Setup] options, select [Preferences].

| Prefe                                                                                                    | rences                                                                                                    | VERSION 8                                                                                                    |
|----------------------------------------------------------------------------------------------------|----------------------------------------------------------------------------------------------------|----------------------------------------------------------------------------------------------------|
| <b>Operation</b><br>Home<br>Directory                                                                                                    | Some settings are not yet stored perm                                                                                                    | anently. Save View Changes 🕐                                                                                                    |
| Setup<br>Preferences<br>Speed Dial<br>Function Keys<br>Identity 1<br>Identity 2<br>Identity 3<br>Identity 4<br>Action URL Settings<br>Advanced<br>Certificates<br>Software Update<br>Status<br>System Information<br>Log<br>SIP Trace<br>DNS Cache<br>Subscriptions<br>PCAP Trace<br>Memory<br>Settings<br>Manual | General Information:Webinterface Language:Language:Number Display Style:Tone Scheme:MWI Notification:MWI Notification:MWI Dial Tone:Use Headset Device:Use Headset Device:Use Backlight:Dim after (in seconds):U.S. date format (mm/dd):24 Hour clock:Show Clock:U.S. dialnumber format:Use Flash Plugin:Show IVR digits during connected:Global counter for Missed Calls:Active Identity Scrolling:Show identity index:Show call status info:Advertisement: | English ÷ ?<br>English ÷ ?<br>Number ÷ ?<br>Japan ÷ ?<br>Silent ÷ ?<br>Stutter ÷ ?<br>None ÷ ?<br>On ÷ ?<br>20<br>• On Off ?<br>• On Off ? |
| SNOM <sup>*</sup><br>VoIP phones                                                                                                    | <b>Call Forwarding:</b><br><i>Always</i><br>Target:                                                                                                    | ⊖on ⊙off ?                                                                                                    |

Web Interface Language: Select [English]. Language: Select [English]. Number Display Style: Select [Number]. Tone Scheme: Select [Japan].

6. On the [Setup] options, select [Advanced]

| Advar                                                                                                    | nced Settings                                                                                                    | VERSIOI                                                                                                    | N 8                   |
|----------------------------------------------------------------------------------------------------|----------------------------------------------------------------------------------------------------|----------------------------------------------------------------------------------------------------|-----------------------|
| Operation<br>Home<br>Directory                                                                                                    | Some settings are not yet sto                                                                                     | red permanently. Save View Changes ?                                                                                                    |                       |
| Preferences<br>Speed Dial<br>Function Keys<br>Identity 1<br>Identity 2<br>Identity 3<br>Identity 4<br>Action URL Settings<br>Advanced<br>Certificates<br>Software Update | Network:<br>DHCP:<br>DHCP ignore list:<br>IP address:<br>Netmask:<br>Host Name:<br>IP Gateway:<br>DNS:<br>Domain: | SIP/RTP         Oos/Security         Opdate           Intervention         Intervention         Intervention           Intervention         Intervention         Intervention           Intervention         Intervention         Intervention           Intervention         Intervention         Intervention           Intervention         Intervention         Intervention | ?<br>?<br>?<br>?      |
| Status<br>System Information<br>Log<br>SIP Trace<br>DNS Cache<br>Subscriptions<br>PCAP Trace<br>Memory<br>Settings                                                       | DNS Server 1:<br>DNS Server 2:<br>Time:<br>NTP Time Server:<br>NTP Refresh Time (sec):<br>Timezone:               | 172.21.0.1<br>8.8.8.8<br>ntp.jst.mfeed.ad.jp<br>3600<br>9 Japan (Tokyo)<br>?                                                                                                    | )<br>)<br>)<br>)<br>; |

NTP Time Server: Enter [ntp.jst.mfeed.ad.jp]. NTP Refresh Time (sec): Enter [3600] Timezone: Select preferred time zone

7. On the [Setup] options, select [Advanced], then click [Audio].

| Advar                                                                                                    | nced Settings                                                                                                    | VERSION 8                                                                                                    |
|----------------------------------------------------------------------------------------------------|----------------------------------------------------------------------------------------------------|----------------------------------------------------------------------------------------------------|
| Operation<br>Home                                                                                                    | Some settings are not yet stored per                                                                                                    | manently. Save View Changes 🕐                                                                                                    |
| Setup<br>Preferences<br>Speed Dial<br>Function Keys<br>Identity 1<br>Identity 2<br>Identity 3<br>Identity 4<br>Action URL Settings<br>Advanced<br>Certificates<br>Software Update<br>Status<br>System Information<br>Log<br>SIP Trace<br>DNS Cache<br>Subscriptions<br>PCAP Trace<br>Memory<br>Settings<br>Manual | NetworkBehaviorAudioSIP/RTAudio:Mute Microphone:Disable Casing Speaker:Disable Casing Speaker:DTMF echo on Speaker Phone:Keytones:Call Released Notification:Silence Suppression:Dialtone during Hold:Suppress ringtone during hold:Holding Reminder:Alert Info playback:Audio indication for Dialog Info pickup:Audio Device Indicator:Send silent RTP packets on mute:Call Waiting Indication:Casing Mic Volume (1 - 8):Headset Mic Volume (1 - 8):Handsfree Mode: | QoS/Security       Update         on off ?       on off ?         on off ?       on off ?         off + ?       ?         on off ?       ?         on off ?       on off ?         oon off ?       on off ?         oon off ?       on off ?         oon off ?       on off ?         oon off ?       on off ?         on off ?       ?         on off ?       ?         on off ?       ?         on off ?       ?         on off ?       ?         on off ?       ?         on off ?       ?         on off ?       ?         on off ?       ?         on off ?       ?         on off ?       ? |
| SNOM <sup>*</sup>                                                                                                    | Арргу                                                                                                    |                                                                                                    |

Call Waiting Indication: Select [OFF].

8. On the [Setup] options, select [Advanced], then click [SIP/RIP]

| Advar               | nced Settings                                 | VERSION 8                   |
|---------------------|-----------------------------------------------|-----------------------------|
| Operation           |                                               |                             |
| Home                | Some settings are not yet stored permi        | apently Save View Changes ? |
| Directory           | Some settings are not yet stored perma        | allentry. Save view changes |
| Setup               | Network Behavior Audio SIP/RTP                | OoS/Security Update         |
| Preferences         |                                               |                             |
| Speed Dial          | SIP:                                          |                             |
| Function Keys       | Network identity (port):                      |                             |
| Identity 1          | SIP T1 (ms):                                  | 500                         |
| Identity 2          | Timer Support (RFC4028):                      | Oon Ooff ?                  |
| Identity 3          | SIP Session Timer (s):                        | 3600                        |
| Identity 4          | SIP Dirty Host TTL (s):                       | •                           |
| Action URL Settings | SIP Max Forwards:                             | 70                          |
| Advanced            | ENUM Coffice                                  |                             |
| Certificates        | ENOM SUMX:                                    | e164.arpa                   |
| Software Update     | Retry interval after failed registration (s): | 300                         |
| Status              | Use user:phone:                               | ⊙on ⊖off 🦉                  |
| System Information  | Publish Presence:                             | Oon Ooff 🕐                  |
| Log                 | Refer-To Brackets:                            | Oon Ooff 🕐                  |
| SIP Trace           | Require PRACK:                                | ⊙on Ooff 🥐                  |
| DNS Cache           | Send PRACK:                                   | ⊙on Ooff 🥐                  |
| Subscriptions       | Offer GRUU:                                   | ⊙on Ooff 🤨                  |
| PCAP Trace          | Offer MPO:                                    | Oon Ooff 🕐                  |
| Memory              | Use Outbound:                                 | Oon Ooff ?                  |
| Settings            | Use SIP Compact Headers:                      | Oon Ooff ?                  |
| Manual              | Listen on SIP TCP port:                       | Oon Ooff ?                  |

Time Support (RFC4028): Select [OFF].

9. On the [Setup] options, select [Advanced], then click [Update].

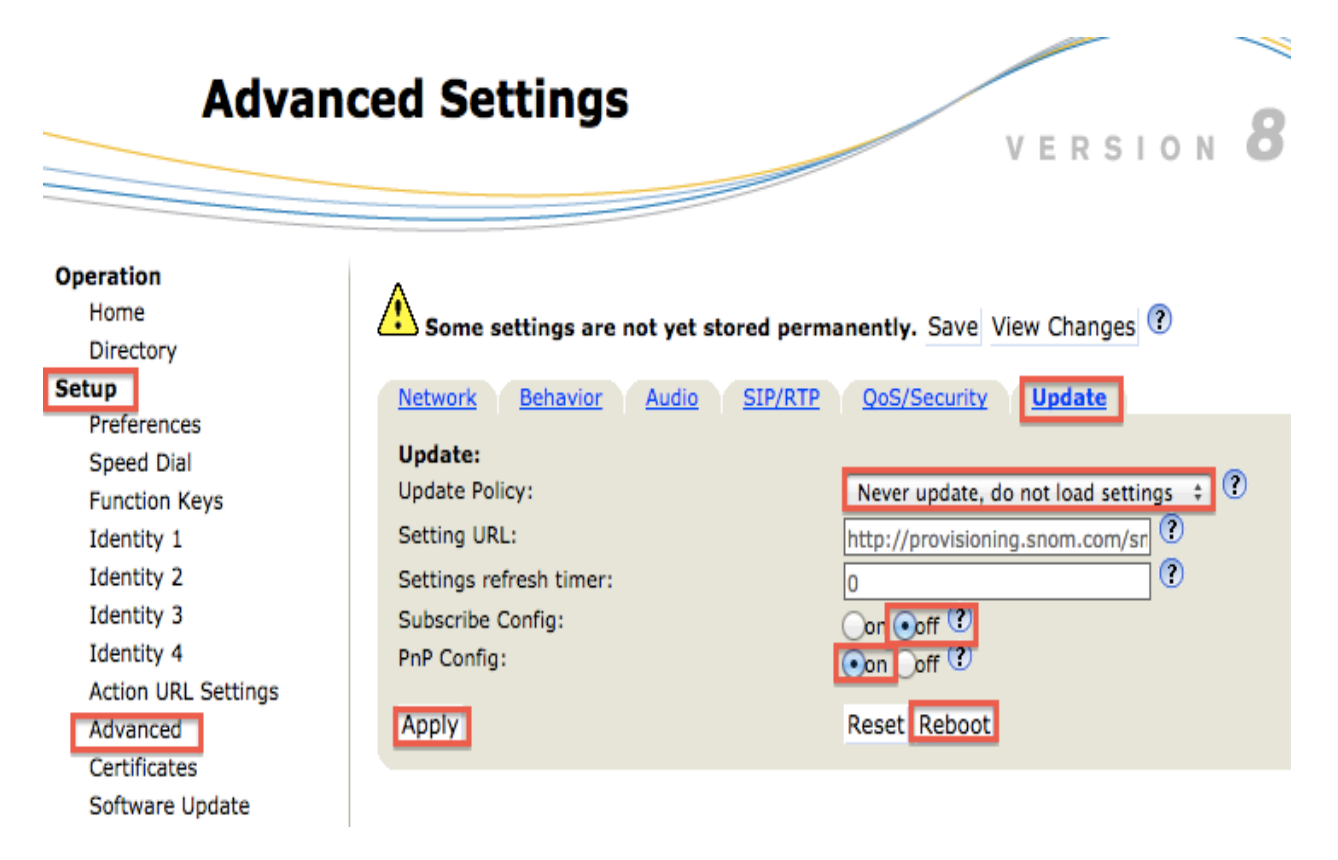

Update Policy: Select [Never update, do not load settings]. Subscribe Config: Select [OFF]. PnP Config: Select [ON].

\* Click [**Apply**] to save changes.

\* Click [**Reboot**] to reboot the device to apply all changes.

#### 10. On the [Setup] options, select [Function Keys]

| Functi                                                                                                    | on Keys                                                                                                    |
|----------------------------------------------------------------------------------------------------|----------------------------------------------------------------------------------------------------|
| Operation<br>Home<br>Directory<br>Setup<br>Preferences<br>Speed Dial<br>Function Keys<br>Identity 1<br>Identity 2<br>Identity 3 | Some settings are not yet stored permanently. Save View Changes<br>Key Settings:<br>On this page you can specify the settings for programmable keys on your snom phone. Use <b>Context</b> to specify the identity context for that key e.g. this identity will be used to subscribe for a particular extension. <b>Type</b> will select the actual functionality of a particular key. In the last argument field <b>Number</b> , the actual telephone number, sip url, dtmf sequence, action url or key type can be stored. Please refer to your phone manual for more details. |
| Identity 4<br>Action URL Settings<br>Advanced<br>Certificates<br>Software Update<br><b>Status</b><br>System Information<br>Log  | Call Lists<br>Prev. Outgoing ID<br>None<br>Menu<br>Ketrieve<br>Menu                                                                                                    |
| SIP Trace<br>DNS Cache<br>Subscriptions<br>PCAP Trace<br>Memory<br>Settings<br>Manual                                           | P1 Active       Line       +         P2 Active       Line       +         P3 Active       +       Key Event       +         P4 Active       +       Key Event       +         P5 Active       +       DTMF       +         P6 Active       +       Key Event       +                                                                                                    |
| SNOM <sup>*</sup>                                                                                                    | Apply                                                                                                    |

Function keys:

L1 and L2: Device's extension channel. Both lines can be used simultaneously **Redial**: Press to call the previous dialed number

**Directory**: Phonebook

Transfer: Transfer button \*not supported by our service.

Put the other party on hold and press [Transfer], then, dial the destination extension number. You can hang-up after transferring the call.

**Mute**: Hold Button: Press this button to put the other party on hold; music is played on the other line.

Menu Function Keys:

P5 Type: Select [DTMF].

**P5 Number**: Select [Transfer]. Or, Enter [#9]. When you first set configurations, you only need to select from the options. When you set it again, you need to type the configurations.

P6 Type: Select [Key Event].

P6 Number: Select [Hold].

\* Click [Apply] to save changes.

#### 11. On the [**Operation**] options, select [**Home**].

| Welco                                                                                              | me to Yo                                                                    | ur F                                    | hone!                                                                 |                                                   | VERS                                            |                                |
|----------------------------------------------------------------------------------------------------|-----------------------------------------------------------------------------|-----------------------------------------|-----------------------------------------------------------------------|---------------------------------------------------|-------------------------------------------------|--------------------------------|
| Operation<br>Home<br>Directory<br>Setup<br>Preferences<br>Speed Dial                               |                                                                             | Did you                                 | u know, that<br>you can even op<br>you can custom<br>nuch more? - Rea | en doors with<br>ze the screen<br>ad more         | your snom phone?<br>of your snom phone?         |                                |
| Function Keys<br>Identity 1<br>Identity 2<br>Identity 3<br>Identity 4                              | This web interfac<br>advanced featur<br>To dial a number<br>number (e.g. 01 | e makes<br>es.<br>r, just en<br>1493039 | i it easy for you<br>ter the number i<br>8330) or URI like            | to set your pl<br>n the field be<br>i info@snom.c | tone up correctly and<br>low. You can enter a s | to access the simple telephone |
| Action URL Settings<br>Advanced<br>Certificates<br>Software Update<br>Status<br>System Information | Outgoing Ide                                                                | ır:<br>:ntity:                          | Dial                                                                  | Hangup                                            |                                                 |                                |
| Log<br>SIP Trace<br>DNS Cache<br>Subscriptions<br>PCAP Trace<br>Memory                             | Dialed, Missed, F<br>Dialed Numbers<br>Date                                 | X<br>Time                               | Duration                                                              | Costs:                                            | Local Identity                                  | Number                         |
|                                                                                                    | Missed Calls X<br>Date                                                      | Time                                    | Missed                                                                | Local 1                                           | dentity                                         | Number                         |
| VoIP phones<br>© 2000-2011 snom AG                                                                 | Received Calls 2<br>Date                                                    | K<br>Time                               | Duration                                                              | Costsi                                            | Local Identity                                  | Number                         |

#### View Call History

Verify from Settings Screen

**Dialed Numbers**: List of previously called/dialed numbers. **Missed Calls**: List of calls that is terminated before being answered by its

intended recipient.

**Received Calls**: List of calls answered by the call recipient.

\* Calls can be made with just a click from the numbers on the list.

Verify from the device.

Press [Navigation Key]  $\rightarrow$  Select [List: Missed]. You can also view other lists such as [Missed], [Received], [Dialed]. To make a call, select a number from the list and press [Enter key].

12. On the [Operation] options, select [Directory].

#### **Setting Blocked Numbers**

| Directo                                                                     | ory                                                                                  |                                                                          | VERS               | 10N 8       |
|-----------------------------------------------------------------------------|--------------------------------------------------------------------------------------|--------------------------------------------------------------------------|--------------------|-------------|
|                                                                             |                                                                                      |                                                                          |                    |             |
| Operation<br>Home<br>Directory<br>Setup<br>Preferences                      | Directory     Name: Number                                                           | r: Contact Type:                                                         | Outgoing Identity: | Edit Delete |
| Speed Dial<br>Function Keys                                                 |                                                                                      |                                                                          |                    |             |
| Identity 1<br>Identity 2<br>Identity 3<br>Identity 4<br>Action URL Settings | Add or Edit Entry:<br>Number:<br>Number Type:<br>Contact Type:<br>Outgoing Identity: | Type the number @)                                                       | •                  |             |
| Advanced<br>Certificates                                                    | Group:<br>Title:                                                                     | [None ‡]                                                                 |                    |             |
| Software Update<br>Status<br>System Information                             | Organization:<br>Email:<br>Note:                                                     |                                                                          |                    |             |
| Log<br>SIP Trace<br>DNS Cache                                               | Nick Name:<br>First Name:<br>Family Name:                                            | Type Name of the co                                                      | ntact.             |             |
| Subscriptions<br>PCAP Trace                                                 | Birthday:<br>Favorite:                                                               | 6                                                                        |                    |             |
| Settings                                                                    | Add/Edit                                                                             |                                                                          |                    |             |
| © 2000-2011 snom AG                                                         | Import directory (C:<br>Load from file:<br>Filename:<br>Filetype:<br>Skip first Line | SV):<br>Choose File no file<br>© CSV File<br>Unicode TAB-sep<br>On ® off | e selected         |             |
|                                                                             | Load                                                                                 |                                                                          |                    |             |
|                                                                             | Delete whole directory     Delete                                                    | Y                                                                        |                    |             |
|                                                                             | Click here to save the current                                                       | directory.                                                               |                    |             |
|                                                                             | Click here to save the current                                                       | directory in XML format.                                                 |                    |             |

Set blocked numbers in the [Add or Edit Entry] area.

Example:

Name: Type the name of the contact.

Number: Type the number @XXX.XXX.XXX.XXXX (Server IP address).

Contact Type: Select [Deny List].

**Outgoing Identity**: [Active]

Then, click [Add/Edit]. Configured number will be displayed. If you wish to delete a number, click [Delete].

\*The Server IP address depends on your account.

You can also reject calls from anonymous callers. The number must be registered in the device to be set as an anonymous caller. Example: Name: Anonymous Number: Anonymous @XXX.XXX.XXX.XXXX (Server IP address)

13.On the [Setup] options, select [Identity 1], then click [SIP].

### Setting prefix (184)

\*You can make an anonymous call if you put the prefix 184 in Japan.

| Configu                                         | uration Identity 1                                                                                                    | VERSION 8                   |
|-------------------------------------------------|----------------------------------------------------------------------------------------------------|-----------------------------|
| <b>Operation</b><br>Home                        |                                                                                                    |                             |
| Directory                                       | Some settings are not yet stored pern                                                                                                 | nanently. Save View Changes |
| Preferences<br>Speed Dial                       | SIP Identity Settings:                                                                                                    |                             |
| Function Keys<br>Identity 1                     | Music on hold server:<br>Send hold as inactive:                                                                                       |                             |
| Identity 3<br>Identity 4                        | User picture URL:<br>Dial-Plan String:                                                                                                |                             |
| Action URL Settings<br>Advanced<br>Certificates | ENUM Support:<br>Countrycode:                                                                                                    |                             |
| Software Update Status                          | Areacode:<br>Proxy Require:                                                                                                    |                             |
| Log<br>SIP Trace                                | Q-Value:<br>Proposed Expiry:                                                                                                    | 1.0 ÷ ?<br>3600             |
| DNS Cache<br>Subscriptions<br>PCAP Trace        | Auto Answer:<br>Long SIP-Contact (RFC3840):<br>Support broken Registrar:                                                              |                             |
| Memory<br>Settings<br>Manual                    | Shared Line:<br>Publish Presence on bootup:                                                                                           | on off ?                    |
|                                                 | Send display name on INVITE:<br>Extension Monitoring Call Pickup List:<br>Extension Monitoring Call Pickup List URI:<br>Contact List: | orr coff ?                  |

#### **Dial-Plan String:** Enter [^(0[0-9]\*)\$lsip:184\1@\d;phone=yesl]

\* You can set up the dial plan for this line here. With a dial plan, you can match user input (digits via keyboard) to specific actions like dialing, using a distinct outgoing identity, etc. \* Use our service phone's extension number for transfers.

14. On the [Setup] options, select [Software Update].

#### **Software Update**

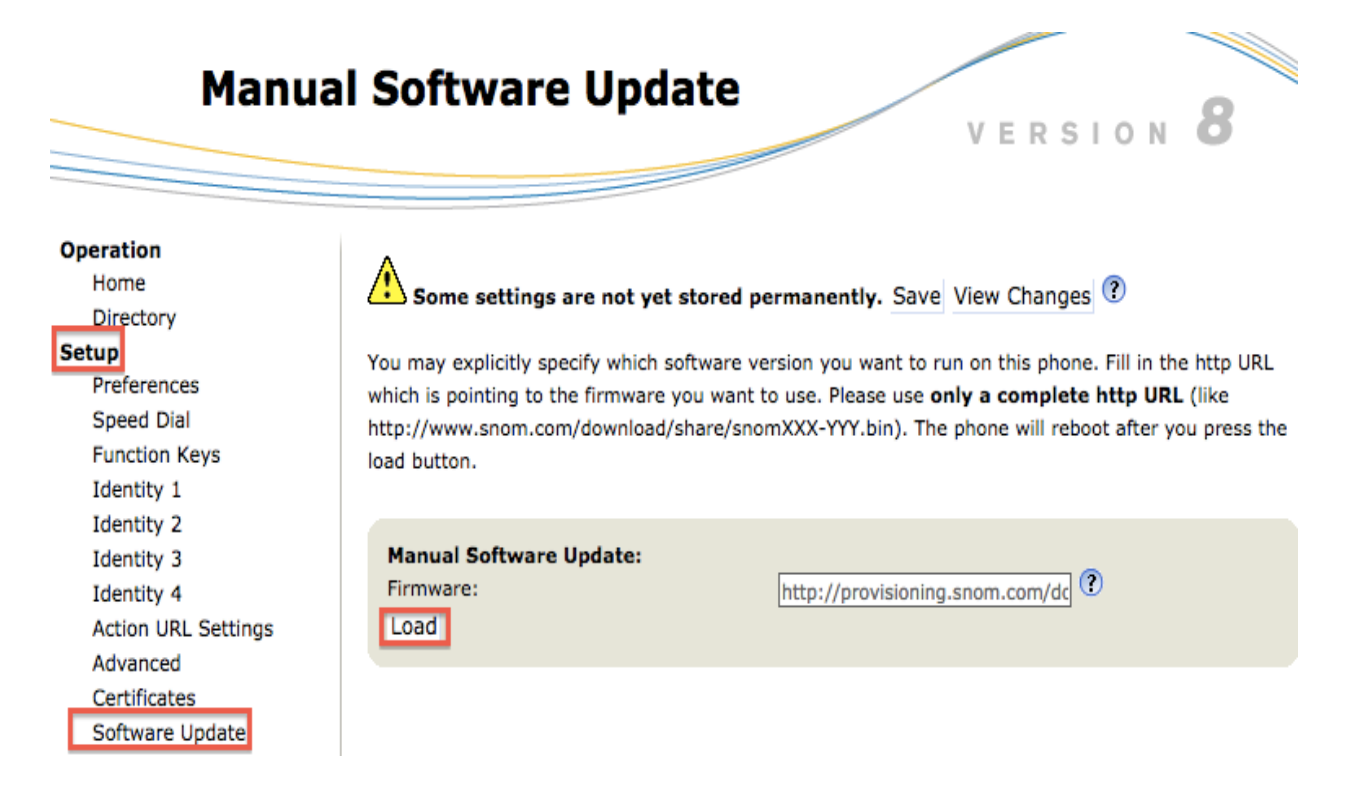

# **Firmware:** Enter [http://provisioning.snom.com/download/fw/snom300-8.4.35-SIP-f.bin]

Click [Load] to load the firmware

\*It takes few minutes to load the firmware. Please do not unplug or disconnect the device during firmware loading.

\*The Phone is delivered with preinstalled software (firmware), which allows operating your phone flawlessly. If you require updating the phone's firmware please follow the instructions above.

[Disconnected Network] displayed during an outgoing call.

- Currently used version is not updated.
- IP address in the web browser and device does not match. IP address: [http://IP address of the device/dummy htm?settings=seve frin\_\_\_frag\_enchla=en]
- of the device/dummy.htm?settings=save&ip-\_frag\_enable=on]
- Firmware may not be updated.
- \* Configuration of settings depends on the version of the device.

## **Safety Precautions**

This manual contains precautions to assure user's safety while using this product. If the precautions are disregarded, the extent of consequences is presented below.

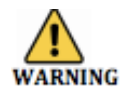

\*This indicates that ignoring or mishandling of this notice might result to death or serious injury to the person.

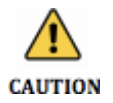

-O

00

\*This indicates that ignoring or mishandling of this notice might result to harm to the person.

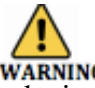

\*Immediately unplug the device from the power supply if there is a strange smell and smoke. Don't use the device and immediately contact the dealer for repair. This may cause fire or explosion.

\*Do not disassemble or modify. The device may malfunction, cause electric shock and fire.

\*Do not insert metal to the opening or drop the product. If in case a metal is inserted to the device, unplug the device and contact the dealer. The device may malfunction, cause electric shock and fire.

\*Do not pour water or any foreign object inside the device. If in case water or any foreign object is poured or inserted to the device, unplug the device and contact the dealer.

\*Do not touch the device when lightning occurs. This may cause electric shock.

\*Do not use in bathroom or shower room. The device may malfunction, cause electric shock and fire.

\*Don't place in a damp, dusty or direct sunlight. The device may malfunction, cause electric shock and fire.

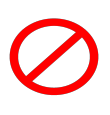

\*This device is not waterproof. If in case water entered the device, unplug the device and contact the dealer

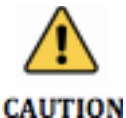

\*Do not place near the kitchen table or humidifier, or near oil and moisture. The device may malfunction, cause electric shock and fire.

\*Do not place in humid and dusty area. The device may malfunction, cause electric shock and fire.

\*Do not place in extremely cold place or place with unstable temperature. It may cause explosion.

\*Do not place in unstable or shaky place. If the device falls it may collapse, it may cause injury or explosion.

\*Use after checking if foreign matters are attached to the speaker of the handset. Thumbtacks, pin, stapler wires and other metallic object may cling to the magnet of the speaker so please be careful.

000000

# Troubleshooting

Please check the troubleshooting procedure before requesting a repair. If the problem doesn't get resolved, please contact us.

| Problem         | Solution                                                                               |
|-----------------|----------------------------------------------------------------------------------------|
| General Failure | Plug and Unplug from the power source.                                                 |
|                 | (Do this for few times).                                                               |
|                 | Wait for at least one minute before                                                    |
|                 | plugging the device.                                                                   |
|                 |                                                                                        |
|                 | If the problem is not resolved after doing<br>this please contact our customer support |
|                 | service.                                                                               |
|                 | Please provide your number and broadband                                               |
|                 | products.                                                                              |

| Problem                      | Cause                       | Solution                     |
|------------------------------|-----------------------------|------------------------------|
| No Ringer Sound              | Ethernet Cable is           | Check the connection of the  |
|                              | disconnected.               | Ethernet cable.              |
|                              |                             |                              |
|                              | AC Adapter is               | Check the connection of the  |
|                              | disconnected.               | AC Adapter.                  |
|                              |                             |                              |
|                              | Did you change the volume   | Adjust the volume on the     |
|                              | settings?                   | volume button.               |
|                              | D:1 1 4 4.                  |                              |
|                              | Did you change the settings | Revert the changed settings. |
|                              | on the display?             | Disconnect the Ethernet      |
|                              |                             | cable. (Please reboot).      |
| Call is interrupted by noise | Are there any abnormalities | Check your network           |
|                              | in the network              | environment.                 |
|                              | environment?                |                              |